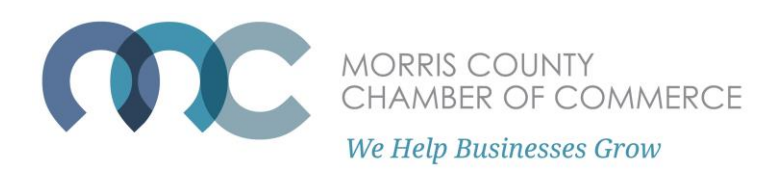

## How to Submit an Event to the Member Event Calendar

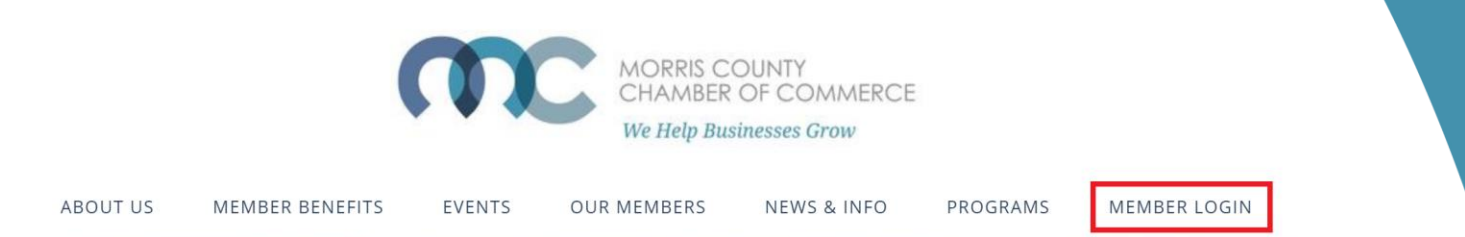

First you have to log into the member portal. On morrischamber.org , select 'Member Login.'

Enter your username and password. If you are having issues with logging in, please see the 'How to Log into the Member Portal' guide.

When you log in, you are brought to the Member Portal Home. Select "Submit an Event."

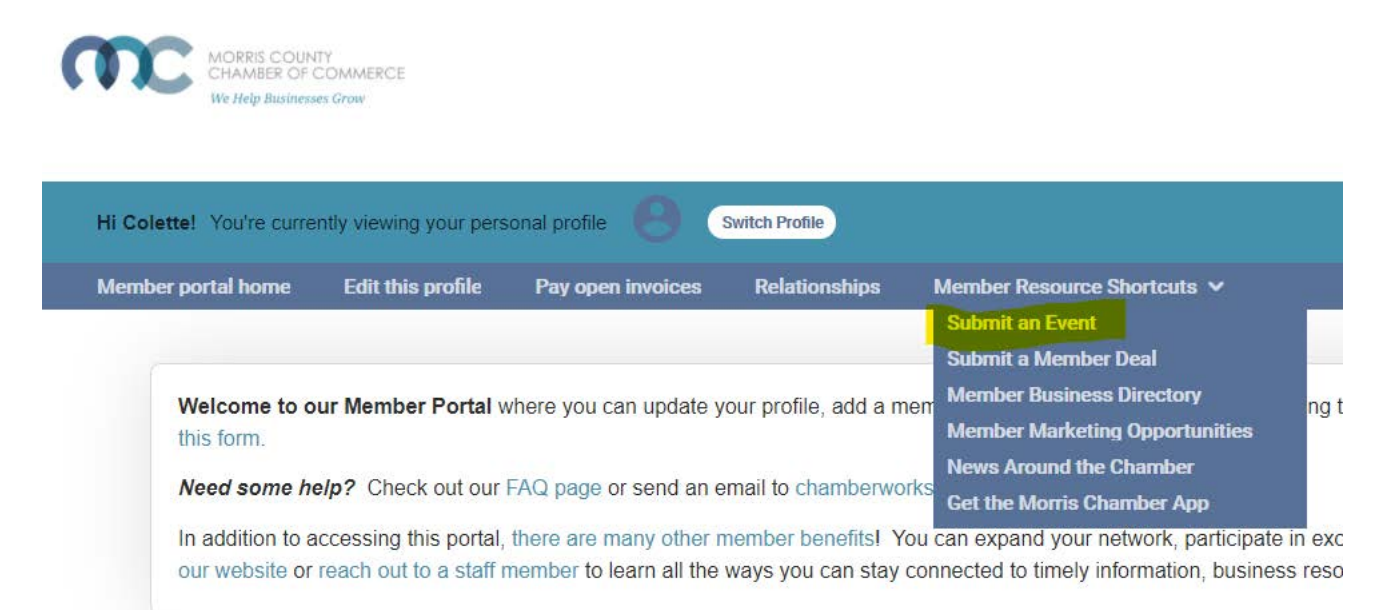

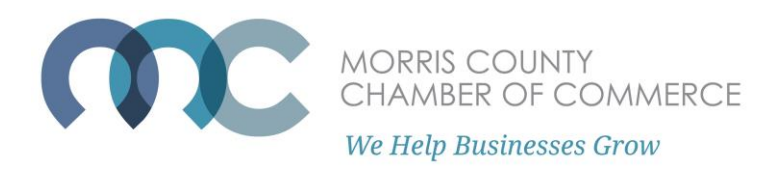

## You are then brought to the Submit an Event form.

| <pre>kvent type<br/></pre>                                                                                                    | Event name                      |                               |                 |
|----------------------------------------------------------------------------------------------------|---------------------------------|-------------------------------|-----------------|
| <pre>ivent type<br/></pre>                                                                                                    |                                 |                               |                 |
| - Select an event type                                                                                                    | Event type                      |                               |                 |
| Attridué Start time   11/07/2021 Image: End time   11/07/2021 Image: End time   11/07/2021 Image: End time   11/07/2021 Image: End time   11/07/2021 Image: Image: End time   11/07/2021 Image: Image:                                                                                                    | - Select an event type -        |                               | ~               |
| 11/07/2021       Image: Series of the series of the series                                                                                                    | Start date                      | Start time                    |                 |
| In date End time  11/07/2021  Control  Interfaces for event questions (not displayed publically)  Interface address line 1  Interfaces where the event will take place (no PO boxes)  Interfaced address line 1  Interfaces the event will take place (no PO boxes)  Interfaced address line 1  Interfaces a location into  Interfaces a location into  Interfaces a location into  Interfaces a location into  Interfaces Interfaces Interface Interfaces Interface Interfaces Interface Interfaces Interface Interface I                                                                                                    | 11/07/2021                      | ×                             |                 |
| 11/07/2021       C         imal address for event questions (not displayed publically)         improved address line 1         invested address line 1         Streat address line 1         Streat address line 2         Streat address line 2         Streat address line 2         Streat address line 2         Streat address line 2         Streat address line 2         Streat address line 3         Streat address line 4         Streat address line 5         Streat address line 6         Streat address line 7         Streat address line 7         Strea                                                                                                    | End date                        | End time                      |                 |
| invalia address for event questions (not displayed publically)<br>thysical address where the event will take place (no PO boxes)<br>Sheat address line 1<br>Sheat address line 2<br>Syster ZipPostal Code<br>Syster -   ferrial -   fait -   Size -<br>Syster -   ferrial -   fait -   Size -<br>Syster -   fait -   Size -<br>Syster -   fait -   Size -<br>Syster -   f                                                                                                    | 11/07/2021                      | ×                             |                 |
| htysical address where the event will take place (no PD boxes)<br>Street address line 1<br>Street address line 2<br>Sty State ZppPostal Code<br>Sty State ZppPostal Code<br>Sty State Composition (Code)<br>Sty State State Street State State Street State Street Street State Street State Street State Street Street State Street State Street State Street State Street State Street State Street State Street State Street State Street Street State Street State Street State Street Street State Street Street Street State Street Street Stre                                                                                                    | Email address for event questio | ns (not displayed publically) |                 |
| hysical address when the event will take place (no PD boxes)<br>Situat address line 1<br>Situat address line 2<br>Sey Sate ZpiPostal Code<br>Sey Sate ZpiPostal Code<br>Sey Sate Comments<br>Syster -   comments -   funt -   Sea -<br>Set D                                                                                                    |                                 |                               |                 |
| Street address line 1<br>Street address line 2<br>Sy State ZpPostal Code<br>Sy State ZpPostal Code<br>Sy Stat | Physical address where the eve  | nt will take place (no PO bo  | xes)            |
| Skeet address line 2<br>Skeet address line 2<br>Skeet address line 2<br>Skeet address line 2<br>Skeet address line 2<br>Skeet address & addlional info<br>Skeet address & addlional info<br>Skeet address & addlional info<br>B I U S X X X   I A - O -   I I I   I I I I I I I I I I I I I I                                                                                                    | Street address line 1           |                               |                 |
| State Zip/Postal Code     Event description, details, & additional into     X So   Signer   State   Signer   State   Signer   State   Signer   State   Signer   State   Signer   State   Signer   State   State   State   State   State   State   State   State   State   State   State   State   State   State   State     State   State </td <td>Street address line 2</td> <td></td> <td></td>                                                                                                    | Street address line 2           |                               |                 |
| Ivent description, datable, & additional into     Styles     Styles </td <td>City</td> <td>State</td> <td>Zio/Postal Code</td>                                                                                                    | City                            | State                         | Zio/Postal Code |
| Image: Secretarian details, & additional into         Image: Secretarian details, & additional into         Image: Secretar                                                                                                    |                                 |                               |                 |
| Event description, details, & additional info         X (a)       (b)       (b)       (c)       (c)                                                                                                    |                                 |                               |                 |
| Inections & location info                                                                                                    |                                 |                               |                 |
| lour name<br>lour phone<br>lour email                                                                                                    | Directions & location info      |                               |                 |
| iour phone<br>Iour email                                                                                                    | Your name                       |                               |                 |
| ipur email                                                                                                    | Your phone                      |                               |                 |
| buremail                                                                                                    |                                 |                               |                 |
|                                                                                                    | Youremail                       |                               |                 |
|                                                                                                    |                                 |                               |                 |
|                                                                                                    |                                 |                               |                 |

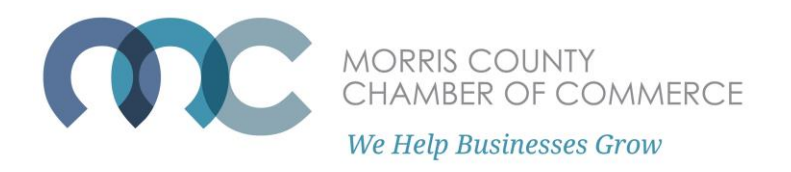

Fill out all required information for your event – phone number, email, event name, event type, event start and end date, event start and end time, location, and any special registration URLs to direct attendees to.

If this is a virtual event with no physical address, enter your office's address and enter "Virtual Event" in the "directions and location information" field.

You may either include the virtual meeting link in the directions, or direct attendees to the special registration URL where they will receive the virtual meeting link.

Once you are finished, hit 'Submit Event' on the bottom of the page.

If your submission was successful, you will get the message "Thank you for your event submission." Allow 1 to 3 business days for your event to be reviewed and posted.

If you are unsuccessful, contact us at chamberworks@morrischamber.org.

| Submit an Event                                         |                                       |                                            |         |  |  |  |  |
|---------------------------------------------------------|---------------------------------------|--------------------------------------------|---------|--|--|--|--|
| Home                                                    |                                       |                                            | Log Out |  |  |  |  |
| Member Portal Home<br>Profile Update<br>Submit an Event | Pay Your Bills<br>Media Update        | Change Username / Password<br>Add A Coupon |         |  |  |  |  |
|                                                         | Thank you for your ev<br>SUBMIT ANOTH | ent submission.<br>IER EVENT               |         |  |  |  |  |